## Assign / Edit QuickBooks (Desktop) Accounts

Last Modified on 06/05/2019 8:47 pm EDT

Before using QuickBooks and Jackrabbit together it is necessary to do a one time setup to associate every Jackrabbit Category 1 to your QuickBooks Income (revenue) accounts.

- 1. Point to **Tools** in the menu bar and select**QuickBooks Export**.
- 2. Click Assign/Edit QuickBooks Accounts in the left menu.
- 3. The first line in the Jackrabbit Category 1 column will be blank. This is intentional and allows for a 'catch-all' for any uncategorized revenue. Assign this a QuickBooks Account that will draw your attention to its need to be allocated to a revenue source.
- 4. Assign each Category 1 value the correspondingQuickBooks Account and Sub-Account (if applicable) separated by a colon. The names must be identical, a copy/paste is recommended to ensure 100% accuracy.

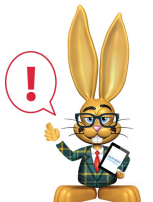

The name entered into the JackrabbitQuickBooks Account:Subaccount must match the QuickBooks Account and Subaccount **EXACTLY**. The names are case sensitive. If the name does not match a QuickBooks Account exactly, a new account will be created in QuickBooks upon import of the IIF file.

| QuickBooks                                  |        | l r |   |                         |                                  |
|---------------------------------------------|--------|-----|---|-------------------------|----------------------------------|
| Such Account                                | lassas |     |   |                         | Jackrabbit                       |
| ABirthday Parties Sub-Account               | Income | -   | # | Category1               | OB Account:Subacco               |
| *Camp                                       | Income |     | 1 |                         | Other Revenue: Uncategorized     |
| Other Revenue                               | Income |     | 2 | Birthday Parties        | Events: Birthday Parties         |
| ◆Late Fees                                  | Income |     | 3 | Camp                    | Events: Camp                     |
| ♦ Merchandise                               | Income |     | 4 | Competitive Team        | Teaching: Competitive Team       |
| ♦ Registration Fees                         | Income |     | 5 | Late Fees               | Other Revenue: Late Fees         |
| <ul> <li>♦ Uncategorized</li> </ul>         | Income |     | 6 | Merchandise             | Other Revenue: Merchandise       |
| Teaching                                    | Income |     | 7 | Recreational Gymnastics | Teaching: Competitive Team       |
|                                             | Income |     | 8 | Registration Fees       | Other Revenue: Registration Fees |
| <ul> <li>Recreational Gymnastics</li> </ul> | Income |     | 9 | Tumbling                | Teaching: Tumbling               |
| <ul> <li>Tumbling</li> </ul>                | Income |     |   |                         |                                  |